附件 2:

## 申报系统操作指南

1. 登录系统。申报导师登录研究生招生管理平台(http://yzb.cau.edu.cn/),账号及密码与学校综合服务 平台一致。

2. 进入模块。点击右上方"指标分配",然后在左侧菜 单栏选择"科研博士申报管理"-"导师申报"模块,进入 申报信息填写界面。

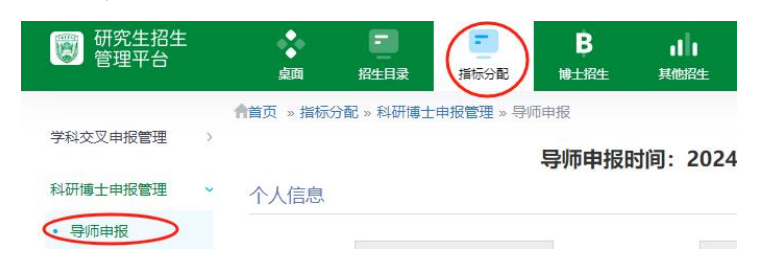

3.填写信息。按照界面要求,填写科研博士类型、联合培养单位、招生学院专业、缴费方式、项目账号及经费信息 等内容。

**4. 导出签字。**点击界面最下方"下载科研经费博士专项 计划导师申报表",系统将根据已填写的信息自动生成表格。 表格需由导师本人签字。

| 申请表(以上内容填写完成后 | 请先保存,会根据填写内容生成申请表,下载签字后重新上传。) |       |
|---------------|-------------------------------|-------|
| 上传申请表:        | 下载科研经费博士专项计划导师申报表             | 保存 提交 |

**5. 提交申报。**将签字后的申报表上传系统,点击"提交" 按钮完成申报工作。